×

# Efetuar Ligação de Esgoto Sem RA

O objetivo desta funcionalidade é efetuar uma ligação de esgoto sem registro de atendimento (RA). Além disso, essa opção permite que o parcelamento de serviços possa ser informado/executado por qualquer usuário, sem a necessidade de possuir a permissão especial **Alterar Dados da Cobrança de Serviços**. A funcionalidade é acessada diretamente pelo **Menu de Sistema**, através do caminho: **GSAN > Atendimento ao Público > Ligação de Esgoto Sem RA > Efetuar Ligação de Esgoto Sem RA**.

Feito isso, o sistema acessa a tela a seguir:

### Observação

Informamos que os dados exibidos na tela a seguir são fictícios e não retratam informações de clientes.

| ara efetuar a ligação de esgoto sem | RA, informe os dados abaixo:. |        |
|-------------------------------------|-------------------------------|--------|
| latrícula do Imóvel:*               | R                             | Ø      |
|                                     | Dados do Imóvel               |        |
| Cliente Usuário:                    |                               |        |
| CPF ou CNPJ:                        |                               |        |
| Situação da Ligação de Água:        |                               |        |
| Situação da Ligação de Esgoto:      |                               |        |
|                                     | Dados da Ligação              |        |
| Data da Ligação:*                   |                               |        |
| Diametro da Ligação:*               |                               | 1      |
| Material da Ligação:*               |                               |        |
| Perfil da Ligação:*                 |                               |        |
| Percentual de Coleta:*              | %                             | ,      |
| Percentual de Esgoto:               | %                             |        |
| Ligação Origem :                    | •                             |        |
| Com Caixa de Gordura?*              | SIM INÃO                      | ·      |
| Ligação:*                           | Disponível  Efetivado         |        |
| Condição do Esgotamento:            | •                             | ]      |
| Situação da Caixa de Inspeção:      | •                             | 1      |
| Destino Dejetos:                    | •                             |        |
| Destino de Águas Pluviais:          | •                             | ]      |
| Desfazor Cancelar                   |                               | Efetua |

Acima, informe os campos obrigatórios (sinalizados por um asterisco vermelho e clique no botão <u>Efetuar</u>. Para detalhes sobre o preenchimento dos campos clique **AQUI**. Feito isso, o sistema executa algumas validações.

Os imóveis na situação *Factível/Faturável* só serão faturados de esgoto depois de decorrida a quantidade de dias da ligação de esgoto informada na funcionalidade de encerrar ordem de serviço (data do encerramento); ou em data informada na atualização em lote e na quantidade de dias nos parâmetros do sistema. No caso do dispositivo móvel, foi alterada a funcionalidade que faz o envio para o dispositivo móvel dos dados necessários para o faturamento, para que também seja enviada a data da ligação de esgoto.

A funcionalidade **Efetuar Ligação de Esgoto** foi alterada para permitir mudar a situação de esgoto de *Factível/Faturável* para *Ligado*. De forma semelhante, também foi alterada as funcionalidade de

#### Efetuar Ligação de Esgoto Sem RA.

Caso o imóvel esteja associado ao cliente com o **CLIENTE INFORME SEU NOME A COMPESA**, e o usuário for efetuar a ligação de água ou ligação de esgoto sem RA, o sistema apresentada a mensagem de crítica: *Não é permitido efetuar a ligação de água/esgoto de imóvel associado ao cliente "CLIENTE INFORME SEU NOME A COMPESA*.

As empresas que utilizam Postgree, foram alteradas as funcionalidades de **Efetuar Ligação de Esgoto** e **Efetuar Ligação de Esgoto Sem RA**, para só permitir efetuar a ligação se houver nível de instalação de esgoto no imóvel. Caso não seja possível a instalação, o sistema envia uma mensagem ao usuário. O campo pode ser visualizado nas funcionalidades **Inserir Imóvel** e **Manter Imóvel** (Aba Característica).

#### Validações do Sistema

- Verificar Existência da Matrícula do Imóvel:
  - Caso não exista a matrícula do imóvel informada, o sistema exibe a mensagem: Matrícula do Imóvel inexistente.
- Validar Situação da Ligação de Esgoto do Imóvel:
  - Caso a situação da ligação de esgoto do imóvel esteja diferente de POTENCIAL, FACTÍVEL, FACTÍVEL FATURÁVEL e EM FISCALIZAÇÃO, o sistema exibe a mensagem: Situação da Ligação de Esgoto do Imóvel «xxxxxxxx» está inválida para efetuar a ligação, a situação do ESGOTO deve ser Potencial, Factível ou Em Fiscalização.
- Verificar Existência de Dados:
  - Caso não exista a tabela na base de dados, o sistema exibe a mensagem: Tabela «nome da tabela» inexistente e cancela a operação.
  - Caso a tabela esteja sem dados, o sistema exibe a mensagem: *Tabela «nome da tabela» sem dados para seleção* e cancela a operação.
- Verifica Preenchimento dos Campos:
  - Caso o usuário não informe ou selecione o conteúdo de algum campo necessário à confirmação da efetivação da ligação de esgoto, o sistema exibe a mensagem: Informe «nome do campo que não foi preenchido ou selecionado».
- Verificar Sucesso da Transação:
  - Caso o código de retorno da operação efetuada no banco de dados seja diferente de zero, o sistema exibe a mensagem conforme o código de retorno; caso contrário, exibe a mensagem: Ligação de Esgoto do imóvel «xxxxxx» efetuada com sucesso.
- Validar Percentual de Coleta:
  - Caso o usuário informe o valor do percentual de coleta maior que 100%, o sistema exibe a mensagem: Percentual de Coleta deve ser no máximo 100,00%.
  - Caso o usuário informe um novo valor, diferente do existente, e não possua permissão especial para alterar o percentual, o sistema exibe a mensagem: *Percentual de coleta deverá ser «percentual anterior a modificação »*.
- Verificar Situação do Imóvel:
  - Caso a situação do imóvel não seja ativa, o sistema exibe a mensagem: Imóvel «xxxxx» associado não está ativo.
- Verificar Situação Rede de Esgoto da Quadra:
  - Caso a empresa não utilize o conceito de face de quadra e não exista rede de esgoto na quadra do imóvel, o sistema exibe a mensagem: Não existe rede de esgoto na quadra do imóvel «xxxxxxx».
  - $^\circ\,$  Caso a empresa utilize o conceito de face de quadra e não exista rede de esgoto na face

de quadra do imóvel, o sistema exibe a mensagem: *Não existe rede de esgoto na face de quadra do imóvel «xxxxxx»*.

- Atualização Realizada por Outro Usuário:
  - Caso o usuário esteja tentando atualizar um imóvel que já tenha sido atualizado durante a manutenção corrente, o sistema exibe a mensagem: Esse(s) registro(s) foi (ram) atualizado(s) ou removido(s) por outro usuário durante a operação. Realize uma nova manutenção.
- Verificar existência da ligação de esgoto:
  - Caso já exista ligação de esgoto para o imóvel, o sistema atualiza a ligação de água existente.

### **Preenchimento dos Campos**

| Campo                            | Orientações para Preenchimento                                                                                                    |
|----------------------------------|----------------------------------------------------------------------------------------------------|
| Matrícula do Imóvel              | Campo obrigatório - Informe a matrícula do imóvel, ou clique no botão 🔍,<br>link Pesquisar Imóvel, para selecionar o imóvel desejado. A identificação do<br>imóvel será exibida no campo ao lado.                                                                                                    |
|                                  | Para apagar o conteúdo do campo, clique no botão 🔗 ao lado do campo em<br>exibição.                                                                                                    |
| Dados do Imóvel:                 |                                                                                                    |
| Cliente Usuário                  | Este campo será exibido pelo sistema e não permite alteração.                                                                                                    |
| CPF ou CNPJ                      | Este campo será exibido pelo sistema e não permite alteração.                                                                                                    |
| Situação da Ligação de<br>Água   | Este campo será exibido pelo sistema e não permite alteração.                                                                                                    |
| Situação da Ligação de<br>Esgoto | Este campo será exibido pelo sistema e não permite alteração.                                                                                                    |
| Dados da Ligação:                |                                                                                                    |
| Data da Ligação                  | Campo obrigatório - Informe a data da ligação, no formato ddmmaaaa (dia,<br>mês, ano), ou clique no botão para selecionar a data desejada. O sistema<br>coloca as barras separadoras para edição da data (dd/mm/aaaa).<br>Para obter detalhes sobre o preenchimento do campo de datas, clique no<br><i>link</i> <b>Pesquisar Data - Calendário</b> .                                                   |
| Diâmetro da Ligação              | Campo obrigatório - Selecione uma das opções disponibilizadas pelo<br>sistema.                                                                                                    |
| Material da Ligação              | Campo obrigatório - Selecione uma das opções disponibilizadas pelo<br>sistema.                                                                                                    |
| Perfil da Ligação                | Campo obrigatório - Selecione uma das opções disponibilizadas pelo<br>sistema.                                                                                                    |
| Percentual de Coleta             | Caso o usuário informe o valor do percentual de coleta maior que 100%,<br>será exibida a mensagem "Percentual de Coleta deve ser no máximo<br>100,00%".<br>Caso o usuário informe um novo valor, diferente do existente, e o usuário<br>não possua permissão especial para alterar o percentual, será exibida a<br>mensagem "Percentual de coleta deverá ser «percentual anterior a<br>modificação »". |
| Percentual de Esgoto             | Este percentual é informado pelo sistema.                                                                                                    |

| Campo                 | Orientações para Preenchimento                                                                                                    |
|-----------------------|----------------------------------------------------------------------------------------------------|
| Com Caixa de Gordura? | Campo obrigatório - Informe "Sim" para indicar que a ligação tem caixa de<br>gordura.<br>Caso a opção informada seja "Não", indica que a ligação não tem caixa de<br>gordura. |

# Funcionalidade dos Botões

| Botão    | Descrição da Funcionalidade                                                                                                    |  |
|----------|----------------------------------------------------------------------------------------------------|--|
| R        | Ao clicar neste botão, o sistema permite consultar um dado nas bases de dados.                                                                                                    |  |
| 8        | Ao clicar neste botão, o sistema apaga o conteúdo do campo em exibição.                                                                                                    |  |
| I        | Ao clicar neste botão, o sistema permite selecionar uma data válida, no formato<br>dd/mm/aaaa (dia, mês, ano).<br>Para obter detalhes sobre o preenchimento do campo de datas, clique no <i>link</i><br><b>Pesquisar Data - Calendário</b> . |  |
| Desfazer | Ao clicar neste botão, o sistema desfaz o último procedimento realizado.                                                                                                    |  |
| Cancelar | Ao clicar neste botão, o sistema cancela a operação e retorna à tela principal.                                                                                                    |  |
| Efetuar  | Ao clicar neste botão, o sistema comanda a execução dos procedimentos para efetuar<br>a ligação de esgoto sem RA.                                                                                                    |  |

Clique aqui para retornar ao Menu Principal do GSAN

From: https://www.gsan.com.br/ - Base de Conhecimento de Gestão Comercial de Saneamento

Permanent link: https://www.gsan.com.br/doku.php?id=ajuda:efetuar\_ligacao\_de\_esgoto\_sem\_ra&rev=1485522148

Last update: 31/08/2017 01:11

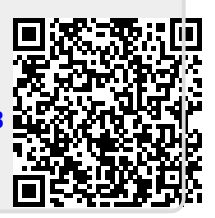